### **CARTILHA DO TERCEIRO SETOR**

Para uma instituição receber recurso através de emendas impositivas ou qualquer outro recurso através da Lei 13019/2014, é necessário que a instituição tenha no mínimo os seguintes documentos:

- 1) CNPJ: No mínimo 1 ano de cadastro ativo.
- 2) Ata de eleição e posse dos representantes da instituição. A ata deverá ser registrada em cartório.
- 3) Comprovante de Experiência Prévia: Através de termos celebrados com a Administração Pública, caso seja uma instituição nova poderá ser comprovada através de fotos dos eventos, print screen de uma página do Instagram, Facebook ou o Site que foram divulgados os projetos executados por ela.

4) **Certidão Negativa de Débitos Federais**, abaixo o link para emissão: https://solucoes.receita.fazenda.gov.br/Servicos/certidaointernet/PJ/Emitir OBS.: Caso não consiga verificar junto ao seu contador.

5) **Certidão Negativa de Débitos Estaduais**, abaixo o link para emissão: https://www2.fazenda.mg.gov.br/sol/ctrl/SOL/CDT/SERVICO\_829?ACAO=INICIAR OBS.: Caso não consiga verificar junto ao seu contador.

6) **Certidão Negativa de Débitos Municipais**, abaixo o link para emissão: http://187.72.229.145:8088/esiat/Certidao\_Index.aspx OBS.: Caso não consiga verificar junto ao seu contador.

7) **Certidão Negativa de Débitos Trabalhistas**, abaixo o link para emissão: https://cndt-certidao.tst.jus.br/gerarCertidao.faces OBS.: Caso não consiga verificar junto ao seu contador.

8) **Certidão Negativa de Débitos FGTS**, abaixo o link para emissão: https://consulta-crf.caixa.gov.br/consultacrf/pages/consultaEmpregador.jsf OBS.: Caso não consiga verificar junto ao seu contador.

9) Alvará de Licença e Localização, link para emissão: http://187.72.229.145:8088/esiat/Consulta\_Alvara.aspx OBS.: Caso não consiga emitir o alvará ligar no 3822-9100 (whatsapp), esse telefone é do setor responsável pelo alvará.

# 10) CADIN /MG - Cadastro Informativo de Inadimplência em relação à Administração Pública do Estado de Minas

Print Screen da tela informando que não constam pendências do CNPJ da OSC parceira no Cadastro Informativo de Inadimplência em relação à Administração Pública do Estado de Minas – CADIN-MG. Link abaixo para acesso:

http://consultapublica.fazenda.mg.gov.br/

OBS.: Caso não consiga verificar junto ao seu contador.

#### 11) CAFIMP - Cadastro de Fornecedores Impedidos de Licitar com a Administração Pública do Poder Executivo Estadual

Print Screen da tela informando que o CNPJ da OSC parceira não se encontra inscrito no Cadastro de Fornecedores Impedidos de Licitar com a Administração Pública do Poder Executivo Estadual – CAFIMP Link abaixo para acesso:

https://www.cagef.mg.gov.br/fornecedor-web/br/gov/prodemge/seplag/fornecedor/publico/ OBS.: Caso não consiga verificar junto ao seu contador.

#### 12) CEPIM - Cadastro de Entidades Privadas Sem Fins Lucrativos Impedidas -

Print Screen da tela informando que não foram encontrados registros do CNPJ da OSC parceira no Cadastro de Entidades Privadas Sem Fins Lucrativos Impedidas - CEPIM Link abaixo para acesso: <u>http://www.portaltransparencia.gov.br/sancoes/cepim?</u> OBS.: Caso não consiga verificar junto ao seu contador.

13) Declarações do Item 14 ao 24, modelos acessar link abaixo: http://terceirosetor.patosdeminas.mg.gov.br/documento/publico Local: SITE DA PREFEITURA – TERCEIRO SETOR – LEGISLAÇÃO.

14) Plano de Trabalho, modelo acessar link abaixo: http://terceirosetor.patosdeminas.mg.gov.br/documento/publico

15) 3 Orçamentos: de todas as despesas que incluídas no plano de trabalho.

- 16) Comprovante de endereço da associação.
- 17) Comprovante endereço do representante
- 18) Cópia do RG e CPF do representante

#### OBS.: A DOCUMENTAÇÃO ACIMA É A MÍNIMA QUE AS INSTITUIÇÃO DEVERÁ TER, CASO A INSTIUIÇÃO TENHA REGISTROS NO CMAS, CMDCA, CMDPI, CEBAS, CNEAS, ENTRE OUTROS, DEVERÃO SER INCLUSOS.

#### COMO CRIAR UM ACESSO NO APROVA DIGITAL:

#### 1) Abrir o site da Prefeitura Municipal de Patos de Minas:

Acessar link abaixo:

http://patosdeminas.mg.gov.br/home/

#### 2) Clicar em: PROCESSO DIGITAL

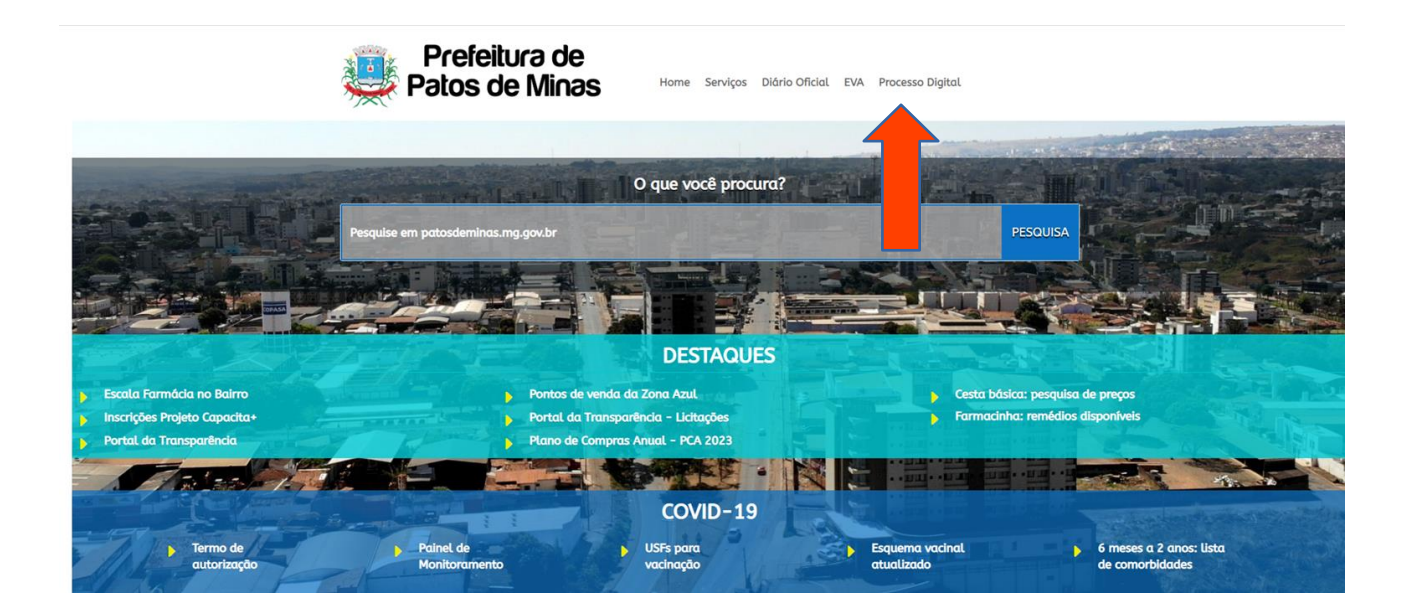

# 3) Clicar em CRIAR CONTA:

| Patos de Minas / MG<br>Fone: (34) 3822-9115 suporte@prefeituras.net                                          | Criar conta ACESSAR MINHA                                                                                                    |
|----------------------------------------------------------------------------------------------------|----------------------------------------------------------------------------------------------------|
|                                                                                                    |                                                                                                    |
| SERVIÇOS DISPONÍVEIS                                                                                         | en consultar status de documentos/processos                                                                                                    |
| Alvará de Construção                                                                                         |                                                                                                    |
| Informações Básicas sobre o Imóvel                                                                           | Precisa de ajuda?                                                                                                    |
| Habite-se                                                                                                    | Como criar meu login no Aprova Digital?                                                                                                    |
| Cartão de estacionamento para IDOSO                                                                          | Como criar meu processo no Aprova Digital?                                                                                                    |
| Cartão de estacionamento Vaga Especial Deficiente                                                            | Como imprimir meu Documento final?                                                                                                    |
| Licença Concorrer Cargo Político                                                                             |                                                                                                    |
| ITBI - Impostos de Transmissão de Bens Imóveis                                                               |                                                                                                    |
| Certidão de Contagem de Tempo                                                                                | Prefeitura Municipal de Patos de Minas                                                                                                    |
| Alvará de Licença para Localização e Funcionamento / Senha NF-e                                              | Rua Doutor José Olympio de Mello, 151 – Bairro Eldorado –<br>Patos de Minas/MG – CEP: 38700-900                                                                                                    |
| Ver mais           VOCÊ SABIA?           Seconomizades para o           *de 50 milhões<br>conomizades para o | Em caso de dúvidas, perguntas ou questionamentos<br>sobre o Aprova Digital, entrar em contato com nosso<br>suporte através do chat (ícone no canto inferior<br>direito) desta página ou através da página<br>aprovadigital.com.br |
| cofre público em 1 meses ano                                                                                 | Aviso: Não é possível fazer consulta de processos<br>físicos no Aprova Digital.                                                                                                    |

## 4) PREENCHER OS CAMPOS ABAIXO:

|                      | Patos de Minas / MG<br>Fone: (34) 3822-9115 suporte@prefeituras.net  | vo     | LTAR PARA PÁGINA INICIAL |
|----------------------|----------------------------------------------------------------------|--------|--------------------------|
|                      |                                                                      |        |                          |
|                      | Criar sua conta<br>Preencha os campos abaixo e clique em criar conta |        |                          |
| 5                    | NOME/RAZÃO SOCIAL                                                    | CEP    |                          |
| To the               | SOBRENOME/NOME FANTASIA                                              | RUA    |                          |
| Ī                    | CPF                                                                  | BAIRRO |                          |
| ][[<br>₽             | TELEFONE FIXO OU CELULAR                                             | NÚMERO | COMPLEMENTO              |
| て、<br>LE             | E-MAIL                                                               | CIDADE | ESTADO                   |
| <u></u>              |                                                                      |        |                          |
| $\overline{\lambda}$ |                                                                      |        |                          |

- NOME/RAZÃO SOCIAL: Nome da instituição Ex.: Associação Amor ao Próximo.
- NOME FANTASIA: Ex.: Caridade ao Próximo.(geralmente consta no cartão do CNPJ).
- **CEP:** Verificar o Cep da instituição, geralmente consta no cartão do CNPJ.
- **CPF:** preencher com os dados do representante.
- **RUA:** (endereço da associação).
- **BAIRRO:** (endereço da associação).
- NÚMERO:(endereço da associação).
- **TELEFONE FIXO OU CELULAR**: Telefone da associação ou celular. (O telefone informado deverá ser da pessoa responsável pelo plano).
- EMAIL: E-mail da instituição ou endereço eletrônico que a pessoa responsável tem acesso.
- **CIDADE:** Cidade da instituição.
- **ESTADO:** Estado da instituição.

## 5) APÓS PREENCHER ESSES DADOS CLICAR EM:

## LI E ACEITO OS TERMOS E NÃO SOU UM ROBÔ

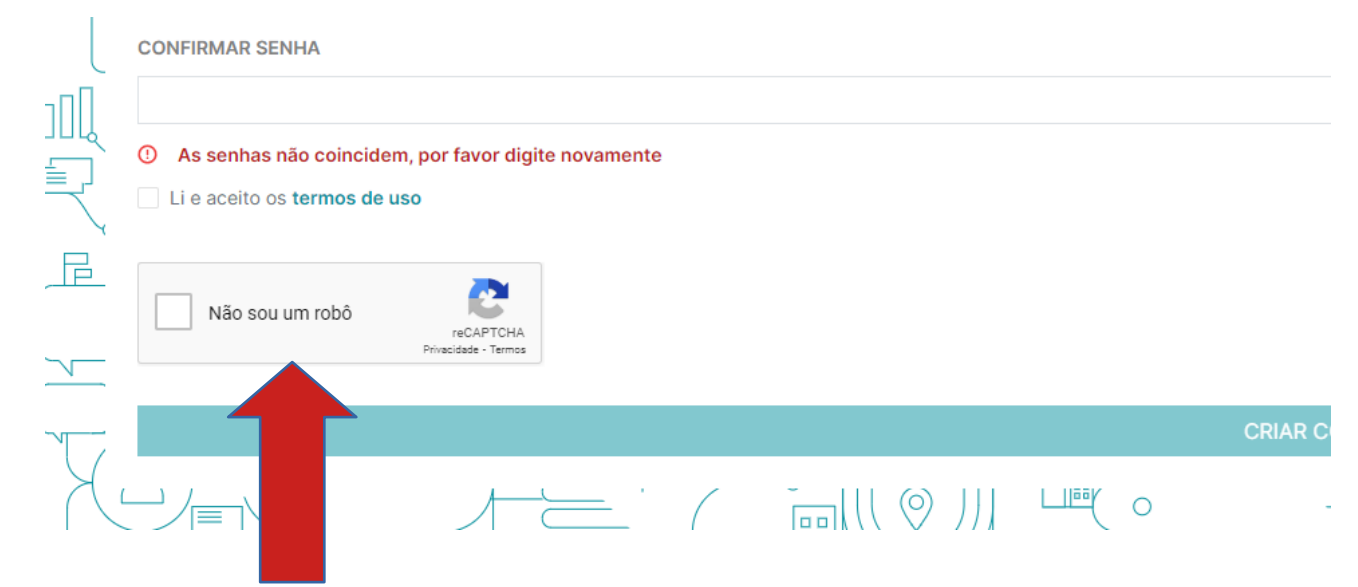

## 6) APÓS FINALIZAR O FORMULÁRIO, VOCÊ RECEBERÁ UM E-MAIL DE CONFIRMAÇÃO. ACESSE SEU E-MAIL E CONFIRME A SUA CONTA CADASTRADA.

| Parabén   | s! Você efe | etuou se   | u cadastr       | о.      |   |
|-----------|-------------|------------|-----------------|---------|---|
| Acesse a  | gora seu e  | -mail pa   | ra confiri      | mar sua |   |
| conta     |             |            |                 | CDANA   |   |
| Confira t | ambem as    | s caixas o | te Lixo ou      | SPAM    |   |
| Acessa    | r Gmail 📄   |            | Acessar Outlool | k 💽     | 1 |
|           |             |            |                 |         |   |
|           |             |            |                 |         |   |

Vamos construir Prefeituras eficientes.

Obs.: Caso tenha mais dúvida, verificar no PASSO A PASSO, criação processo digital.

# COMO CRIAR UM PROCESSO PARA RECEBIMENTO DE RECURSO NO APROVA DIGITAL:

Com a documentação dos itens 1 ao 18 salvas em PDF e assinadas. A instituição deverá fazer a inclusão no sistema APROVA, segue o passo a passo:

## 1) Site da prefeitura, clicar em "PROCESSO DIGITAL"

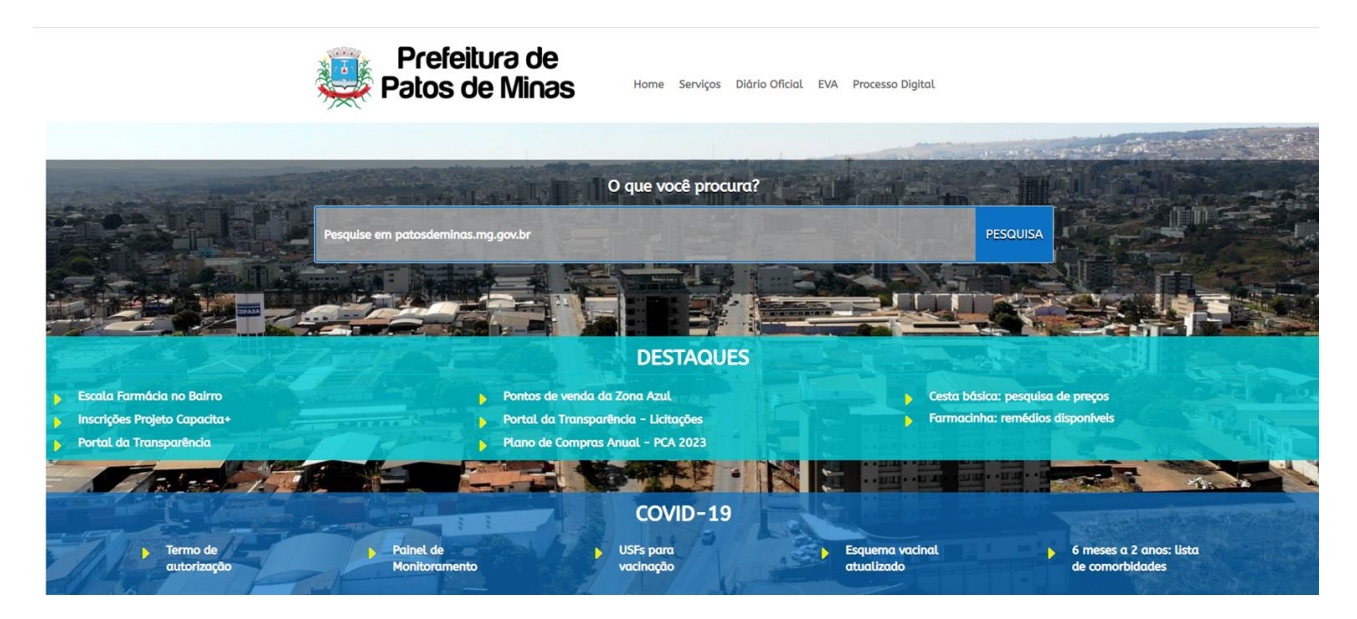

2) Clicar em ACESSAR MINHA CONTA:

| PARTICIPAL BE<br>PARTICIPAL BE<br>PARTICIPAL BE | Fone: (34) 3822-9115 suporte@prefeituras.net                                                                  | Cri                                                                        | ar conta                              |
|-------------------------------------------------|----------------------------------------------------------------------------------------------------|----------------------------------------------------------------------------|---------------------------------------|
|                                                 |                                                                                                    |                                                                            |                                       |
|                                                 | SERVIÇOS DISPONÍVEIS                                                                                          | ਫ਼ <mark>ੋਂ;</mark> Consultar status de documentos                         | s/processos                           |
|                                                 | Alvará de Construção                                                                                          |                                                                            | 3                                     |
| •                                               | Informações Básicas sobre o Imóvel                                                                            | Precisa de ajuda?                                                          |                                       |
|                                                 | Habite-se                                                                                                    | Como criar meu login no Aprova Digital?                                    |                                       |
|                                                 | Cartão de estacionamento para IDOSO                                                                           | Como criar meu processo no Aprova Digital?                                 | · · · · · · · · · · · · · · · · · · · |
|                                                 | Cartão de estacionamento Vaga Especial Deficiente                                                             | Como imprimir meu Documento final?                                         |                                       |
|                                                 | Licença Concorrer Cargo Político                                                                              |                                                                            |                                       |
|                                                 | ITBI - Impostos de Transmissão de Bens Imóveis                                                                |                                                                            |                                       |
|                                                 | Certidão de Contagem de Tempo                                                                                 | Prefeitura Municipal de Pat                                                | os de Minas                           |
|                                                 | Alvará de Licença para Localização e Funcionamento / Senha NF-e                                               | Rua Doutor José Olympio de Mello, 151<br>Patos de Minas/MG - CEP: 38       | - Bairro Eldorado -<br>700-900        |
| - R                                             | Ver mais                                                                                                    | Em caso de dúvidas, perguntas ou o<br>sobre o Aprova Digital, entrar em co | questionamentos                       |
|                                                 | I VOCÊ SABIA?                                                                                                 | direito) desta página ou atravé                                            | is da página                          |
|                                                 | + de 20 milhões<br>conomizados para o<br>cofer público em 1 eses + de 40 mil processos<br>tramitados todos os |                                                                            |                                       |
|                                                 | ano                                                                                                    | Aviso: Não e possívei fazer consul<br>físicos no Aprova Digi               | tal.                                  |
|                                                 |                                                                                                    | AD   Criando a sua conta no Ap                                             | ova Digital                           |

Partices of de Minas / MS

Fue: (4) 3822-9115 support@genefelturas.net

Contract de dout a logical

Partices

Partices

Partices

Partices

Partices

Partices

Partices

Partices

Partices

Partices

Partices

Partices

Partices

Partices

Partices

Partices

Partices

Partices

Partices

Partices

Partices

Partices

Partices

Partices

Partices

Partices

Partices

Partices

Partices

Partices

Partices

Partices

Partices

Partices

Partices

Partices

</tab

4) Clicar em **CRIAR:** 

| NOVEAGE 2 NOVA CAIXA DE MENSAGENS                                                                        |              |             |               |             |                   |  |  |
|----------------------------------------------------------------------------------------------------|--------------|-------------|---------------|-------------|-------------------|--|--|
| <del></del>                                                                                              |              |             |               | + Cria      | r 🗘 ? PS          |  |  |
| D Minha caixa 🛱 Processos                                                                                |              |             |               |             |                   |  |  |
| Caixa de entrada Minha Caixa                                                                             |              |             |               |             |                   |  |  |
| Caixa de Entrada     Aqui você encontra os processos com você ou setores que você participa     Procurar | S Atualizar  |             |               |             |                   |  |  |
| N° DO PROCESSO REQUERIMENTO REQUERENTE                                                                   | PROPRIETÁRIO | CRIADO EM   | RECEBIDO EM 👃 | AÇÕES       | Limpar<br>Filtros |  |  |
| Buscar aqui Buscar aqui Buscar aqui                                                                      | Buscar aqui  | Buscar aqui | Buscar aqui   | Buscar aqui | Buscar aqui       |  |  |

# 5) Clicar em RECURSOS DE SUBVENÇÃO OSC:

| CUISO EIA                                                                                                    | Recurso EID                                                                                                    | Pecurso de Emenda Parlamentar                                                                                                    | Pecurso de Subvenção Caixa Escolar                                                                                                    |
|----------------------------------------------------------------------------------------------------|----------------------------------------------------------------------------------------------------|----------------------------------------------------------------------------------------------------|----------------------------------------------------------------------------------------------------|
| ocesso para apresentação do plano de trabalho e<br>cumentação com o intuito de pleitear recursos<br>undos do Fundo para a infância e Adolescência – FIA,<br>nforme projetos aprovados pelo Conselho Municipal<br>s Direitos da Criança e do Adolescente – CMDCA. | Processo para apresentação do plano de trabalho e<br>documentação com o intuito de pleitear recursos<br>oriundos do Fundo Municipal do Idoso – FMDPI,<br>conforme projetos aprovados pelo Conselho Municipal<br>dos Direitos da Pessoa Idosa – CMDPI, | Recurso de Einenda Parlamentar<br>Processo para apresentação do plano de trabalho e<br>documentação com o lituito de pleitear recursos<br>oriundos de Emenda Parlamentar.          | Recurso de Subvertição Carla Escolar<br>Processo para apresentação do plano de trabal<br>documentação com o intuito de pieitear recu<br>ordinários, através de indicações de vereadores ou n                                                     |
| <ul> <li>✓ Solicitar</li> </ul>                                                                                                    | v Solicitar                                                                                                    | ✓ Solicitar                                                                                                    | ✓ Solief                                                                                                    |
| ecurso de Subvenção OSC<br>cesso para apresentação do plano de trabalho e<br>cumentação com o intuito de pleitear recursos<br>inários, através de indicações de vereadores ou não.                                                                               | Recurso do FNAS<br>Processo para apresentação do plano de trabalho e<br>documentação com o intuito de pleitear recursos<br>oriundos do Fundo Nacional de Assistência Social –<br>FNAS.                                                                | Recurso do FUMPAC<br>Processo para apresentação do plano de trabalho e<br>documentação com o intuito de pleitear recursos<br>oriundos do FUNDO MUNICIPAL DO PATRIMÓNIO<br>CULTURA. | Recurso do FUNDEB<br>Processo para apresentação do plano de trabali<br>documentação com o intuito de pleitear recu<br>oriundos do Fundo de Manutenção e Deservolvim<br>da Educação Básica e de Valorização dos Profissio<br>da Educação- Fundeb. |
| ocesso para apresentação do plano de trabalho e<br>cumentação com o intuito de pleitear recursos<br>dinários, através de indicações de vereadores ou não.                                                                                                    | Processo para apresentação do plano de trabalho e<br>documentação com o intuito de pleitear recursos<br>oriundos do Fundo Nacional de Assistência Social –<br>FNAS.                                                                                   | Processo para apresentação do plano de trabalho e<br>documentação com o intuito de pleitear recursos<br>oriundos do FUNDO MUNICIPAL DO PATRIMÔNIO<br>CULTURA.                      | Processo para apresentação do p<br>documentação com o intuito de<br>oriundos do Fundo de Manutenção<br>da Educação Básica e de Valorizaçã<br>da Educação- Fundeb.                                                                                |

**OBS.:** Em se tratando de verbas de indicações dos vereadores, através das emendas impositivas a instituição deverá clicar em **RECURSOS DE SUBVENÇÃO OSC,** caso seja outros recursos ela deverá clicar no local do recurso pretendido.

6) A instituição deverá preencher os campos com os dados do presidente:

|                                                                                                    | NOVIDADES 💋              | NOVA CAIXA DE MENSAGENS             |      |
|----------------------------------------------------------------------------------------------------|--------------------------|-------------------------------------|------|
| A                                                                                                    |                          |                                     |      |
| Minha caixa 🛱 Processos                                                                                                    |                          |                                     |      |
| Processo para apresentação do plano de trabalho e documentação com o intuito de pleitear                                                                                                    | recursos ordinários, atr | ravés de indicações de vereadores o | u nã |
| Dados do Representante                                                                                                    |                          |                                     |      |
| Novo subtitulo                                                                                                    |                          |                                     |      |
| Novo subtitulo Nome ou Razão Social Obrigatório Digite aqui.                                                                                                    | 0                        | 1                                   |      |
| Novo subtitulo Nome ou Razão Social Obrigatório Digite aqui. Este é um campo obrigatório. Por favor complete antes de clicar em 'continuar'                                                                                                    | 9                        | )                                   |      |
| Novo subtitulo Nome ou Razão Social Obrigatório Digite aqui. Este é um campo obrigatório. Por favor complete antes de clicar em 'continuar' CPF Obrigatório                                                                                                    | •                        | )                                   |      |
| Novo subtitulo Nome ou Razão Social Obrigatório Digite aqui. Este é um campo obrigatório. Por favor complete antes de clicar em 'continuar' CPF Obrigatório Ex: 000.000.000-00                                                                                                    | 9                        |                                     |      |
| Novo subtitulo         Nome ou Razão Social       Obrigatório         Digite aqui.         Este é um campo obrigatório. Por favor complete antes de clicar em 'continuar'         CPF       Obrigatório         Ex: 000.000.000-00         Este é um campo obrigatório. Por favor complete antes de clicar em 'continuar'                                                                                                    | •                        |                                     |      |
| Novo subtitulo         Nome ou Razão Social       Obrigatório         Digite aqui.         Este é um campo obrigatório.         CPF       Obrigatório         Ex:       000.000.000-00         Este é um campo obrigatório.         Por favor complete antes de clicar em 'continuar'         CPF         Obrigatório         Este é um campo obrigatório.         Por favor complete antes de clicar em 'continuar'         RG       Obrigatório | •                        | )                                   |      |
| Novo subtitulo         Nome ou Razão Social       Obrigatório         Digite aqui.         Este é um campo obrigatório. Por favor complete antes de clicar em 'continuar'         CPF       Obrigatório         Ext: 000.000.000-00         Este é um campo obrigatório. Por favor complete antes de clicar em 'continuar'         RG       Obrigatório         Ext: XX-XX.XXXX                                                                   | •                        |                                     |      |
| Novo subtitulo         Nome ou Razão Social Obrigatório         Digite aqui.         Este é um campo obrigatório. Por favor complete antes de clicar em 'continuar'         CPF Obrigatório         Ex: 000.000.000-00         Este é um campo obrigatório. Por favor complete antes de clicar em 'continuar'         RG Obrigatório         Ex:: XX-XX.XXXX         CEP (Somente números) Obrigatório                                            | •                        |                                     |      |

7) Preencher os campos com os dados da instituição:

| Razão Social Obrigatório          |  |  |
|-----------------------------------|--|--|
| Digite aqui.                      |  |  |
| CNPJ Obrigatório                  |  |  |
| Ex: 00.000.000/0000-00            |  |  |
| CEP (Somente números) Obrigatório |  |  |
| Ex: 00000-000                     |  |  |
| )igite algo para buscar           |  |  |
| ogradouro Obrigatório             |  |  |
|                                   |  |  |
| Número Residencial Obrigatório    |  |  |
|                                   |  |  |
| Complemento Residencial           |  |  |
|                                   |  |  |

### 8) Anexar o plano de trabalho:

| 3 Plano de Trabalho<br>Novo subtitulo |  |           |
|---------------------------------------|--|-----------|
| Plano de Trabalho Obrigatório         |  |           |
| PDF PNG IMG JPG JPEG                  |  |           |
|                                       |  | Continuar |

**OBS.:** O PLANO DE TRABALHO DEVERÁ ESTAR ASSINADO EM TODAS AS VIAS PELO PRESIDENTE E TESOUREIRO DA INSTITUIÇÃO.

9) ANEXAR A DOCUMENTAÇÃO SOLICITADA EM PDF E PREENCHER OS CAMPOS COM A DATA DE EXPEDIÇÃO E VIGÊNCIA DE CADA DOCUMENTO QUE FOI INCLUSO.

| Cartão CNPJ Obrigatório                                                        |                                          |  |
|--------------------------------------------------------------------------------|------------------------------------------|--|
| ▲ Anexar arquivos                                                              |                                          |  |
| PDF PNG IMG JPG JPEG                                                           |                                          |  |
| Estatuto Obrigatório                                                           |                                          |  |
| ↑ Anexar arquivos                                                              |                                          |  |
| PDF PNG IMG JPG JPEG                                                           |                                          |  |
| CND Federal - Data Expedição Obrigatório                                       | CND Federal - Data Vigência Obrigatório  |  |
| dd/mm/aaaa                                                                     | dd/mm/aaaa                               |  |
| CND Federal Obrigatório                                                        |                                          |  |
|                                                                                |                                          |  |
| ↑ Anexar arquivos                                                              |                                          |  |
| Anexar arquivos PDF PNG IMG JPG JPEG                                           |                                          |  |
| Anexar arquivos PDF PNG IMG JPG JPEG CND Estadual - Data Expedição Obrigatório | CND Estadual - Data Vigência Obrigatório |  |

10) ANEXAR OS ORÇAMENTOS REFERENTE TODAS AS DESPESAS INCLUSAS NO PLANO DE TRABALHO.

• OS ORÇAMENTOS EM LOJAS FÍSICAS DEVERÃO TER OBRIGATORIAMENTE O

CNPJ, RAZÃO SOCIAL E ASSINATURA DA PESSOA RESPONSÁVEL QUE EMITIU O ORÇAMENTO.

- OS 03 ORÇAMENTOS DEVERÃO TER AS ESPECIFICAÇÕES IGUAIS.
- SE OS ORÇAMENTOS FOREM EM LOJA VIRTUAL, DEVERÁ CONTER OBRIGATORIAMENTE O NOME DA LOJA E A ESPECIFICAÇÃO DO MATERIAL DE CADA PRODUTO.

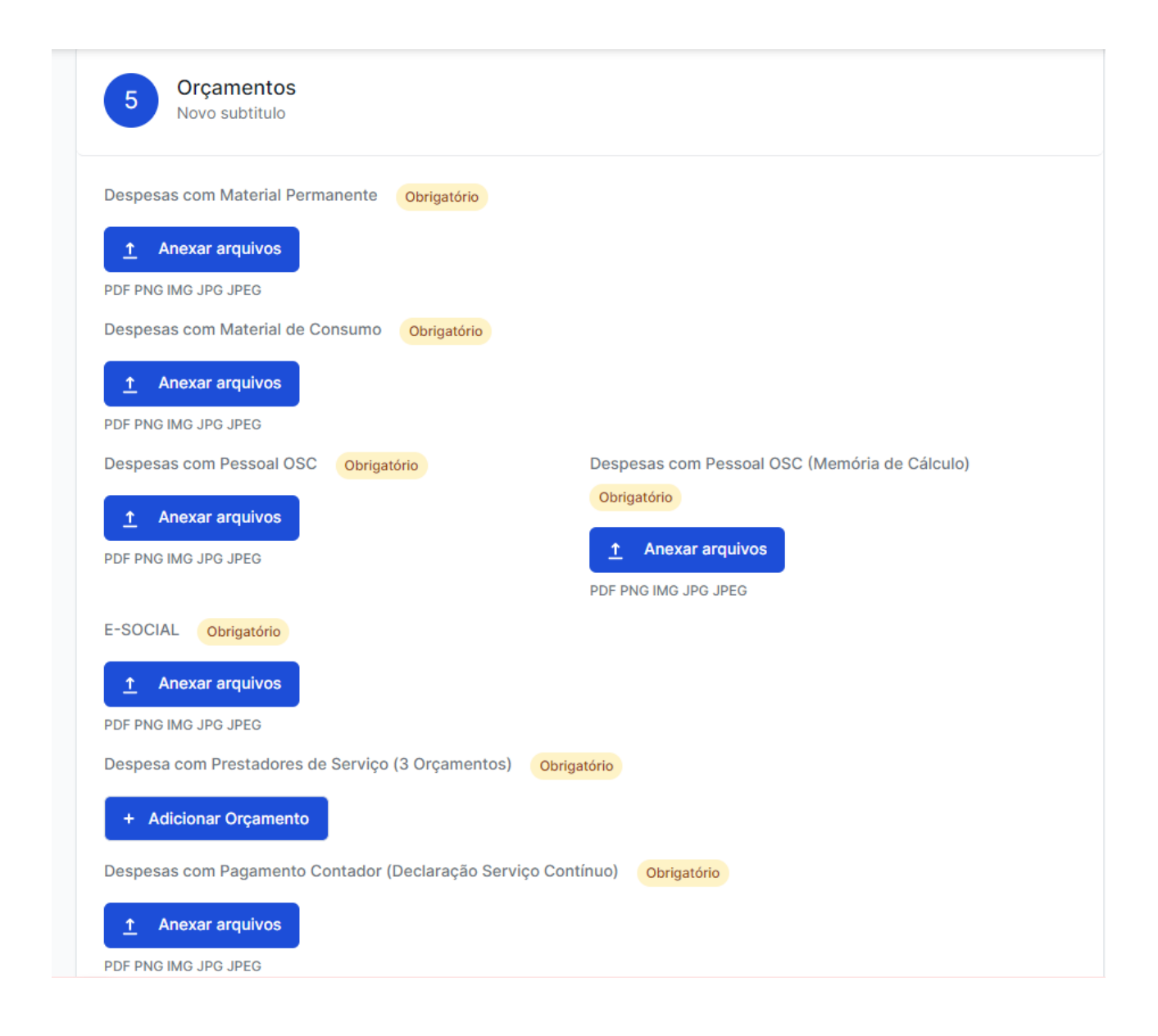

## 11) Após clicar em FINALIZAR SOLICITAÇÃO:

| Salvar Rascunho Finalizar Solicitação ? |
|-----------------------------------------|
|                                         |
|                                         |